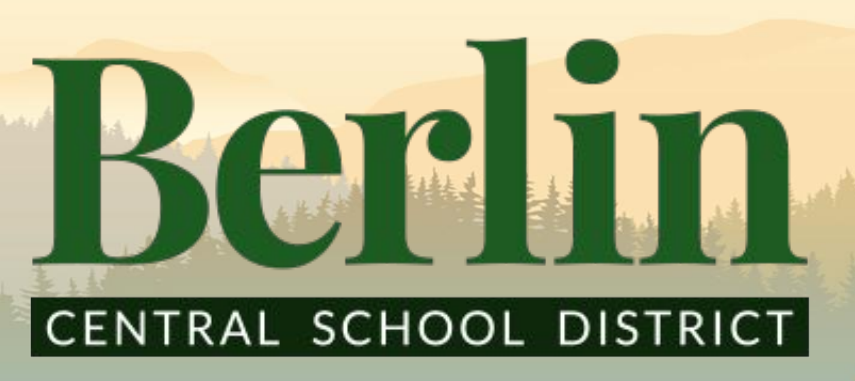

Your Schoology Parent Account

What is Schoology?

- A platform for students, parents, and teachers to collaborate and work together. Schoology acts as an online platform for all of the following:

✓ Contact Teachers

✓ View Class Calendar

Check Student Grades

Receive class, school, and district wide updates

#### **How to access Schoology?**

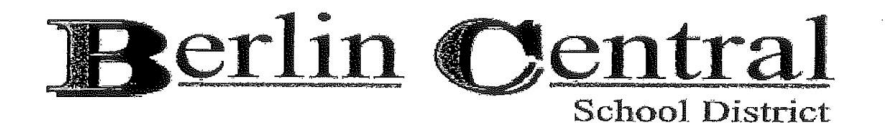

#### **Parent Portal Registration**

One form must be filled out for each student. A form of photo identification must be provided at registration. Only those listed on the Student Data Profile as having access to student information will be given Parent Portal access or a password. The portal will be open in November.

| Student's Name (please print) |                                                                                                    |
|-------------------------------|----------------------------------------------------------------------------------------------------|
| Parent's Name (please print)  |                                                                                                    |
| Student's Grade level         |                                                                                                    |
| Parent's e-mail address       | and the second second second second second second second second second second second second second second second |
| Mailing Address               |                                                                                                    |
|                               |                                                                                                    |
| Parent Signature              |                                                                                                    |
|                               |                                                                                                    |
| (need to check photo ID)      |                                                                                                    |

- If you are enrolling a new student you will need to complete this form which may be found in the guidance office.
- If your student is already enrolled then you would use the same credentials for logging into SchoolTool.
- \*If you run into issues contact
   Mr. Viner at

eviner@berlincentral.org

# Parent Login

#### CENTRAL SCHOOL DISTRICT

Ber in

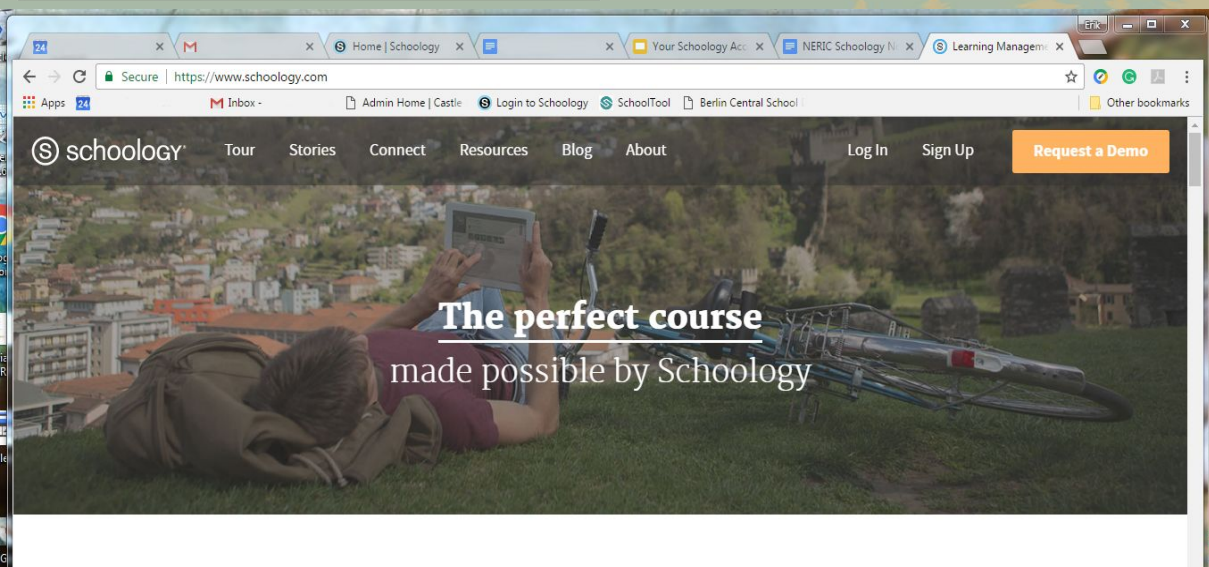

#### Schoology /**skoo**-luh-jee/

The only learning management system (LMS) that connects all the people,

content, and systems that fuel education.

Type into the address bar https://www.schoology.com/

or search for Schoology.

Click on the Login button.

# Berlin Parent Login

#### Sign in to Schoology

All fields are required

Your Email Account

Password

Berlin High School

Remember my School

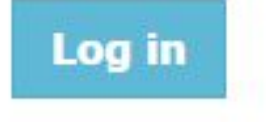

Forgot your password SSO Login

23

- Enter your email address and password.
- Make sure to select the correct school.
  - There are four options: Berlin Elementary, Middle, High, and Central School District. Select the <u>school</u> your student is in.
  - E.g. The student is in 5th grade.
     You must select Berlin
     Elementary School.

## What do you see once logged in?

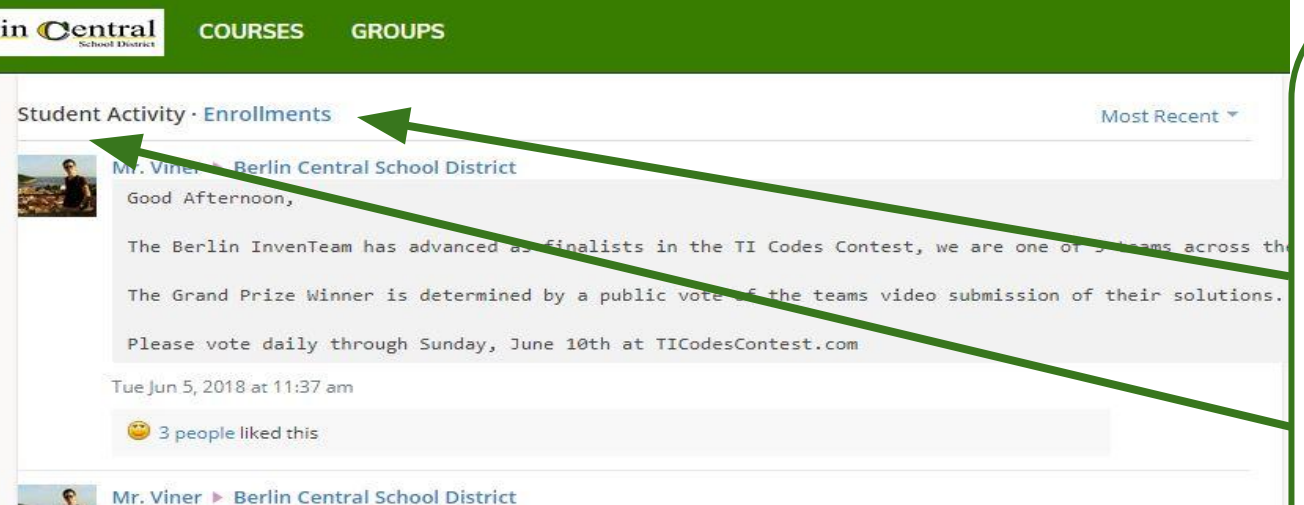

The Berlin Mountaineer Craftsman Wood Craft Sale will be held at Berlin High School in the Art/Music/Tech wing on Tuesday May 22nd 4-7 p.m. Click on the link below to find out more information!

•••

▼ Show More

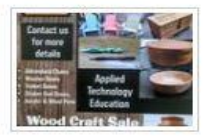

There are two options for the <u>Summary</u> page: <u>Student Activity</u> and <u>Enrollments.</u>

- <u>Enrollments:</u> View of your student's grades.
- <u>Student Activity:</u> Displays updates, messages, and other information

#### **View of the Enrollments Page**

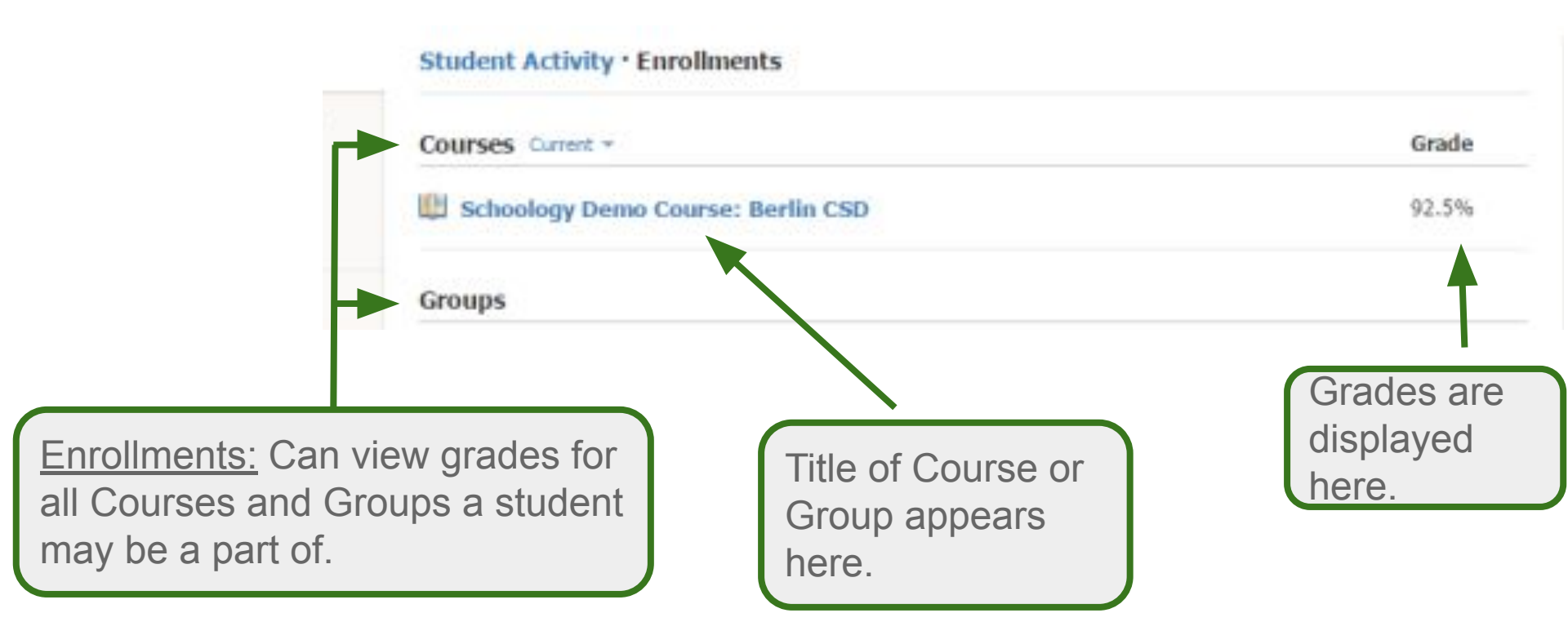

#### **View of the Enrollments Page**

| Recent Grades                            | Recent Grades: See recently graded                                          |
|------------------------------------------|-----------------------------------------------------------------------------|
| Lisa Simpson 💌                           | assignments, tests/quizzes, and                                             |
| Graded assignments                       | discussions.                                                                |
| Graded tests/quizzes                     |                                                                             |
| Graded discussions                       |                                                                             |
| Overdue                                  | Overdue: Assignments that have not                                          |
| THURSDAY, JANUARY 12, 2017               | appear bore                                                                 |
| Lesson 3 Angles of Triangles<br>11:59 pm | appear nere.                                                                |
| Upcoming                                 | Upcoming: Assignments/Events that<br>will be due/occuring in the future are |
| No upcoming assignments or events        | displayed nere.                                                             |

#### **Account Settings**

Homer Simpson Bart Simpson 🧹 Berlin Central School Dist... Lisa Simpson Berlin Central School Dist... Add Child Your Profile Berlin Middle School Berlin Central School Dist... Settings

Logout

 $\rightarrow$ 

888

Bart Simpson

Click on the Down Arrow to access Account Options: - Switch between your personal account and your student's account. - Access Account Settings, between schools, Your Personal Profile, and Logout.

# **Setting Up Automatic Email Notifications**

| Account                                  |                                                          |                           |  |  |  |
|------------------------------------------|----------------------------------------------------------|---------------------------|--|--|--|
| Notifications                            | Account Settings                                         | ount Settings             |  |  |  |
| Parent Email Dige                        | est                                                      |                           |  |  |  |
| Receive weekly or daily                  | email reports of your children's activity                |                           |  |  |  |
| Email Summary:                           | On                                                       | •                         |  |  |  |
| Repeat:                                  | Weekly                                                   | •                         |  |  |  |
| Time:                                    | 03:00PM                                                  |                           |  |  |  |
| Day:                                     | S M T W T F                                              | S                         |  |  |  |
| Overdue Submiss<br>Receive an email when | ions Email<br>an item's due date has passed without a su | bmission from your child. |  |  |  |
|                                          |                                                          |                           |  |  |  |

If you select your student's account you can set up automatic notifications about your student's performance.

- <u>Parent Email Digest:</u> Receive a weekly email about your student's submissions, grades, and other schoology interactions
- <u>Overdue Submissions Email:</u> Receive an automatic email letting you know when a student has missed an assignment.
   \*Make sure to save your changes when you adjust settings.\*

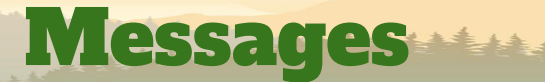

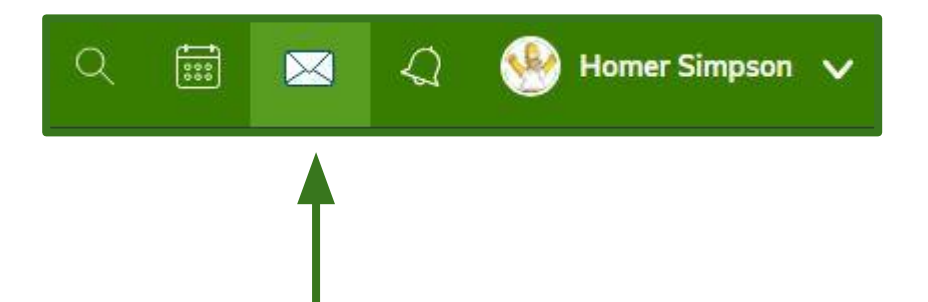

Schoology provides a messenger service. In the top right corner near your drop down menu is an envelope. Click on that to display all messages, or write a new one Messages

| You currently do not have any messages.  sage I Type the name of someone in your network e: | Messages         |                    | 1         | New Messag |
|---------------------------------------------------------------------------------------------|------------------|--------------------|-----------|------------|
| ssage I Type the name of someone in your network e:                                         | You current      | ly do not hav      | ve any me | ssages.    |
| Type the name of someone in your network e:                                                 | sage             |                    |           |            |
| Type the name of someone in your network  e:                                                |                  |                    |           |            |
| e:                                                                                          | Type the name of | of someone in your | network   |            |
|                                                                                             | je:              |                    |           |            |
|                                                                                             |                  |                    |           |            |

Cancel

Send

- You can create a message by clicking the <u>New Message</u> button.
- The new message is similar to an email format with the ability to create a subject line, attach documents, and link websites.
- Use a person's last name
  when sending messages.
  Schoology will auto populate
  their name and email address.
  You will then need to simply
  select it.

## **Viewing Student Calendar**

- Select the <u>Calendar</u> menu option from the upper right hand menu.
   From here you can see any upcoming assignments and events for the month.
- Clicking on any assignment or event will display directions and details.

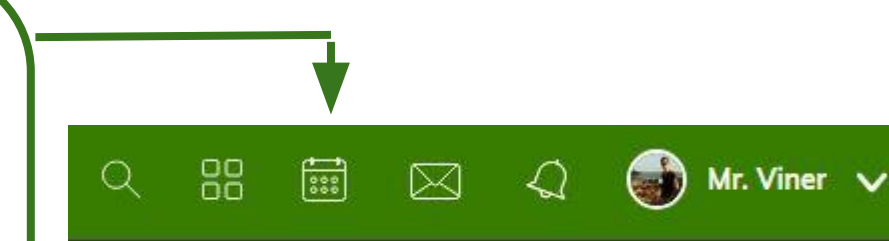

| Sun         Mon         Tue         Wed         Thu         Fri           1         2         3         4         5         6 |     |
|----------------------------------------------------------------------------------------------------|-----|
| 1 2 3 4 5 6                                                                                                    | Sat |
|                                                                                                    |     |
|                                                                                                    |     |

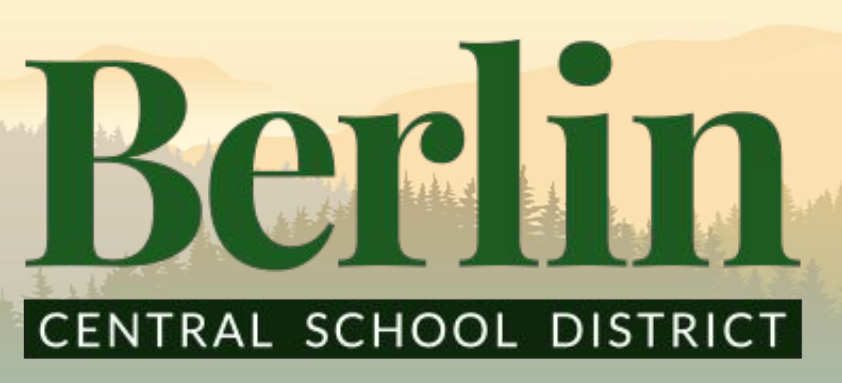

Your Schoology Parent Account

- You are now ready to access your parent Schoology account!
  - <u>Remember:</u> If you have any problems please contact Ms. Wolff at awolff@berlincentral.org